# Giostra della Vita

# Guida all'accesso e alla fruizione corsi

## PERSONALE SCOLASTICO DI RUOLO

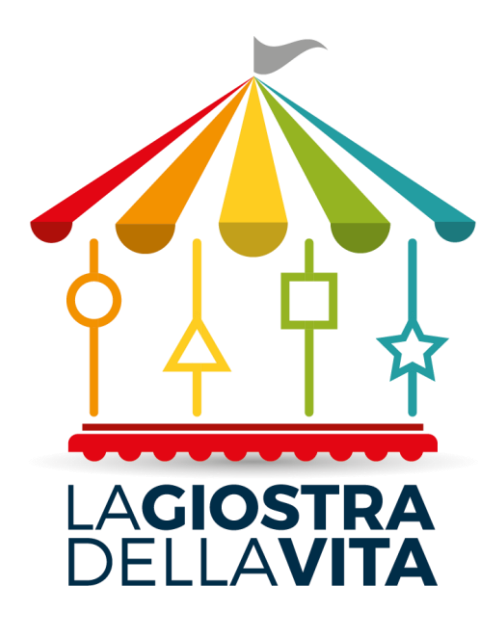

### **ISCRIZIONE AI CORSI SU PIATTAFORMA SOFIA**

Il personale scolastico di ruolo dovrà registrarsi o accedere, se già registrato, alla piattaforma Sofia al seguente indirizzo <u>https://sofia.istruzione.it/</u>

Una volta ottenuto l'accesso cercare i corsi della Giostra della Vita con le seguenti modalità:

1. Cliccare in ricerca Enti/Scuole e scrivere nella casella "CERCA NEL CATALOGO IL SOGGETTO EROGATORE" La Giostra della Vita

Inizia cercando un'iniziativa formativa che ti interessa

| CERCA NEL CATALOGO L'INIZIATIVA FORMATIVA 🚯 |   | RICERCA AVANZATA | RICERCA ENTI / SCUOLE | DIDACTA |
|---------------------------------------------|---|------------------|-----------------------|---------|
| Ricerca libera                              | Q |                  |                       | 盦       |

#### 2. Cliccare sul riquadro relativo alla Giostra della Vita

| La Giostra della Vita | SOGGETTI EROGATORI DI FORMAZIONE | SCUOLE STATALI              |               |
|-----------------------|----------------------------------|-----------------------------|---------------|
| La Giostra della Vita |                                  | CERCA NEL CATALOGO IL SOGGE | TTO EROGATORE |
| La Giostra della Vita |                                  |                             |               |
| La Giostra della Vita | LAGIOSTRA<br>DELLAVITA           |                             |               |
|                       | La Giostra della Vita            |                             |               |

3. Scegliere il Corso o i corsi disponibili

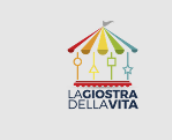

### La Giostra della Vita

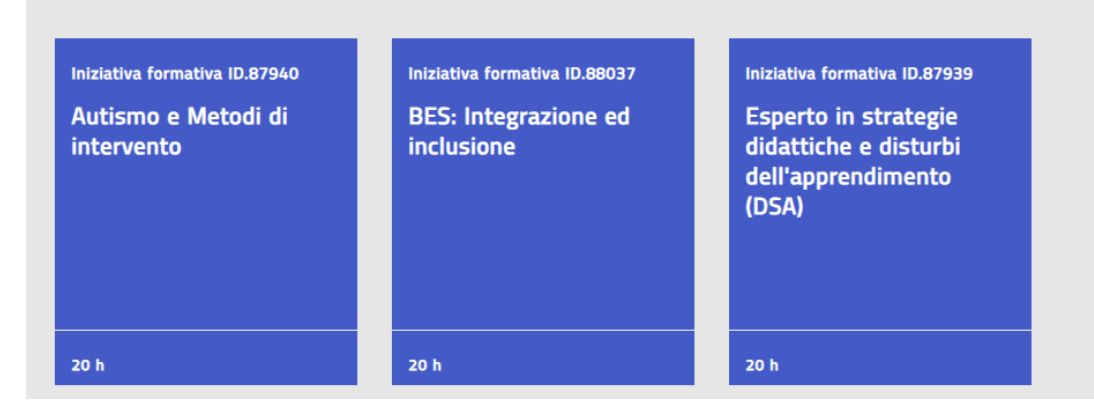

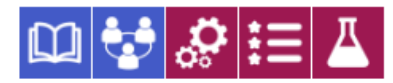

# Autismo e Metodi di intervento

(Iniziativa formativa ID.87940)

Codice sconto MIM2024 II corso seguirà lo standard dettato dal BACB (Behaviour Analyst Certification Board), un ente internazionale che ha l¿obiettivo di certificare la preparazione di chi opera come analista del comportamento. Applicare le diverse tecniche di sostegno allo sviluppo dell'autonomia personale per la costruzione dell'autosu¿cienza nel vivere e nel fare quotidiano delle funzioni primarie Applicare le tecniche di comunicazione con l'impiego delle diverse tecniche aumentative e alternative per lo sviluppo dell'auto-e¿cacia e della crescita delle potenzialità individuali Adottare tecniche di stimolo per la conquista dello spazio (movimenti, cura della persona, etc.) attraverso l¿accudimento ¿sico, la

## Piattaforma FAD La Giostra della VITA

Successivamente alla iscrizione ai corsi sulla piattaforma Sofia, si dovrà procedere all'acquisto del corso o dei corsi prescelto/i presso la piattaforma di FAD della Giostra della Vita

1. Collegarsi alla piattaforma della Giostra della Vita <u>https://www.lagiostradellavita.it</u>

#### 2. Nel Menu cliccare su FORMAZIONE

HOME CHI SIAMO SERVIZI FORMAZIONE LAVORA CON NOI AREA RISERVATA

### 3. Successivamente cliccare su Corsi Attivi Corsi attivi

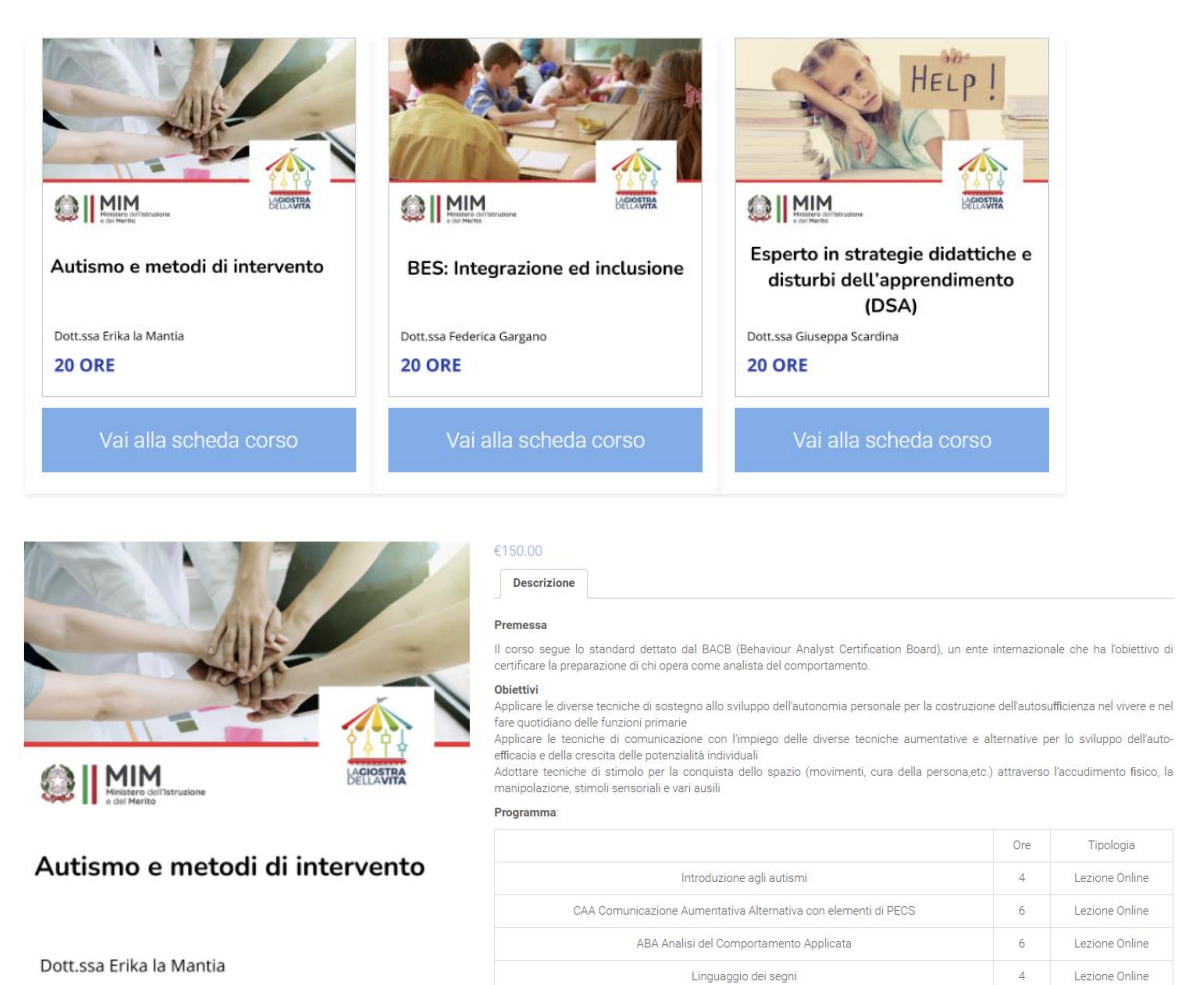

20 ORE

Aggiungi al carrello

- 4. Scegliere il corso e acquistarlo aggiungendo al carrello
- 5. Visualizzare il carrello e procedere all'acquisto applicando il codice promozionale che si trova nella piattaforma SOFIA

|          |               | Prodotto                       | Prezzo                                                           | Quantità                           | Subtotale         |
|----------|---------------|--------------------------------|------------------------------------------------------------------|------------------------------------|-------------------|
| ¢        |               | Autismo e metodi di intervento | €150.00                                                          |                                    | €150.00           |
|          |               | lica codice promozionale       |                                                                  |                                    | Aggiorna carrello |
| odice p  | promozior     |                                | Totale carrello                                                  | )                                  |                   |
| Jodice p | promozior App |                                | Totale carrello                                                  | <b>)</b><br>€150.00                |                   |
| Codice p | promozior App |                                | Totale carrello<br>Subtotale<br>Codice promozionale:<br>150corso | )<br>€150.00<br>-€150.00 [Elimina] |                   |

- 6. Se sei già cliente clicca su "fai click qui per accedere
- 7. Se non sei già cliente inserire i dettagli di fatturazione e procedi con l'ordine
- 8. Ti arriverà una e-mail di conferma dell'acquisto con i dati per accedere e la password da impostare e il presente file

### **ACCESSO ALLA PIATTAFORMA E FRUIZIONE DEI CORSI ACQUISTATI**

- 1. Collegarsi alla piattaforma della Giostra della Vita

https://www.lagiostradellavita.it/login/

2. Cliccare su login

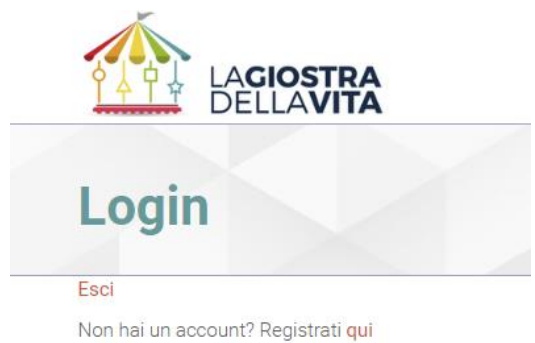

3. Nella pagina Wall si possono inviare e ricevere messaggi visualizzabili da tutti gli iscritti

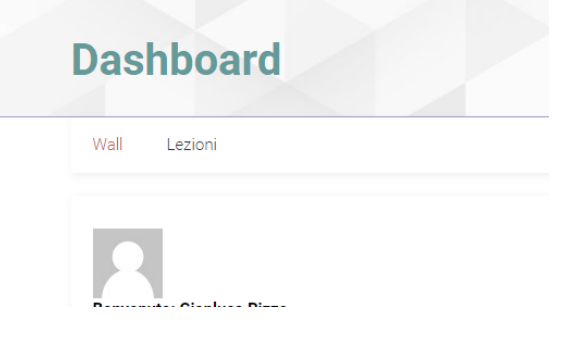

4. Nella pagina lezioni si possono seguire le lezioni relative ai corsi acquistati

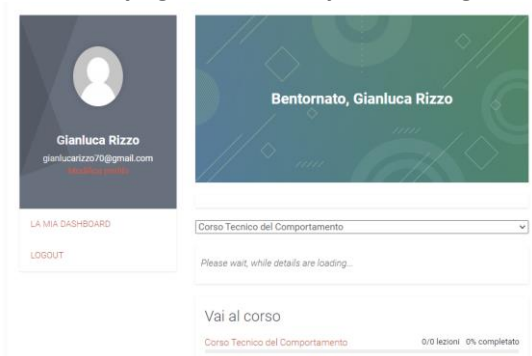

### Dopo aver scelto il corso occorre

- 1. Iniziare dal I modulo
- 2. Visionare il I argomento del modulo
- 3. alla fine della visione cliccare su completato
- 4. Visionare il II argomento e alla fine cliccare su completato
- 5. Per passare al modulo successivo cliccare su segna come completato

| BES: Integrazione ed inclusione (edizione 2023/2024) > Modulo 3:Inclusione scolastica mino | ori con BES   | \            | IN CORSO        |
|--------------------------------------------------------------------------------------------|---------------|--------------|-----------------|
| PROGRESSO LEZIONE                                                                          |               | 10           | 00% COMPLETATO  |
| orso BES: Integrazione ed inclusione                                                       |               |              |                 |
| Contenuto Lezione                                                                          |               | 100% COMPLET | ATO   2/2 Steps |
| Modulo 3 – Video lezione – Inclusione scolastica minori con BES                            |               |              |                 |
| Modulo 3 – SLIDE – Inclusione scolastica minori con BES                                    |               |              | \               |
| Lezione precedente                                                                         | Torna a Corso | Segna come   | "completato"    |

6. Proseguire con i moduli successivi

Se previsto alla fine occorrerà compilare il test di verifica e il questionario di Customer Satisfaction

Per Info e chiarimenti inviare una e mail a formazione@lagiostradellavita.it